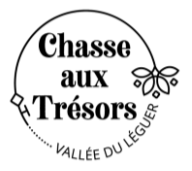

Nous vous proposons un pas à pas pour vous aider à mieux maitriser l'utilisation des applications GPS sur vos smartphones.

Cependant, si vous souhaitez en utiliser d'autres, merci de respecter ces consignes :

- > Utiliser une application pour randonnée pédestre
- > Fonctionner avec un format de position hddd°mm'ss.s" (degré, minute, seconde)

Profitez des hotspots wifi des offices de tourisme pour télécharger votre appli !

## 1 - RDV sur Appstore et recherchez l'application Locus Map pour système Android.

a. RDV au point de départ de votre chasse au trésor, muni de la feuille de route, d'un crayon et de votre smartphone.

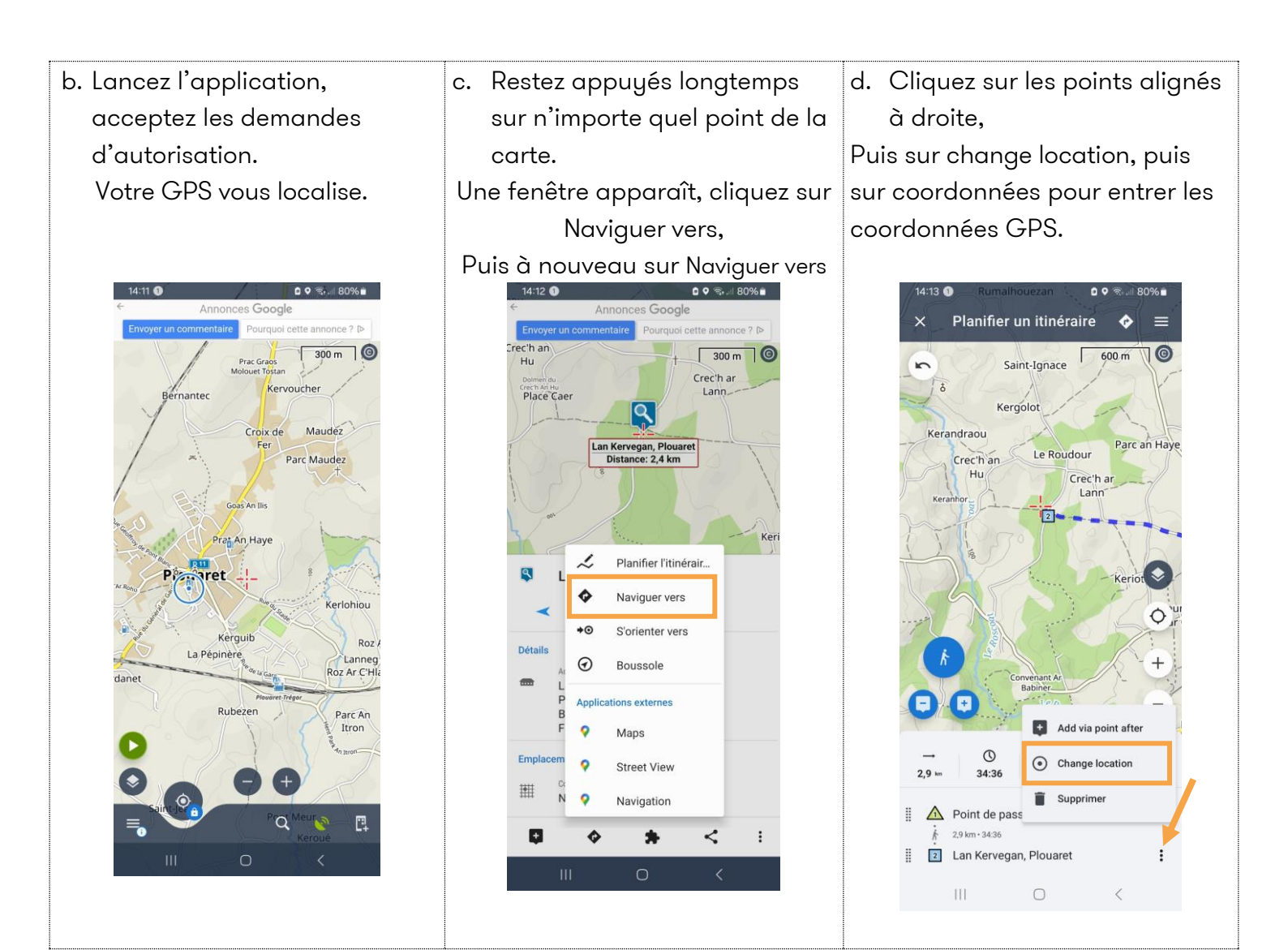

e. Choisissez le format WGS (x°x'.x.x') puis entrez les coordonnées présentes sur votre feuille de route. Cliquez sur Appliquer.

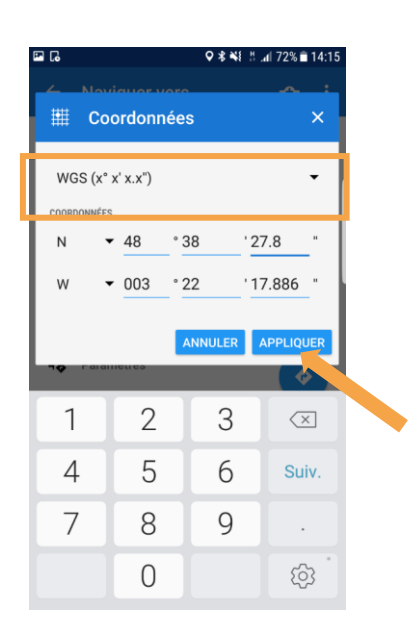

f. Le chemin apparaît.
La flèche bleue se déplacera au fur et à mesure de votre progression de façon à vous repérer.

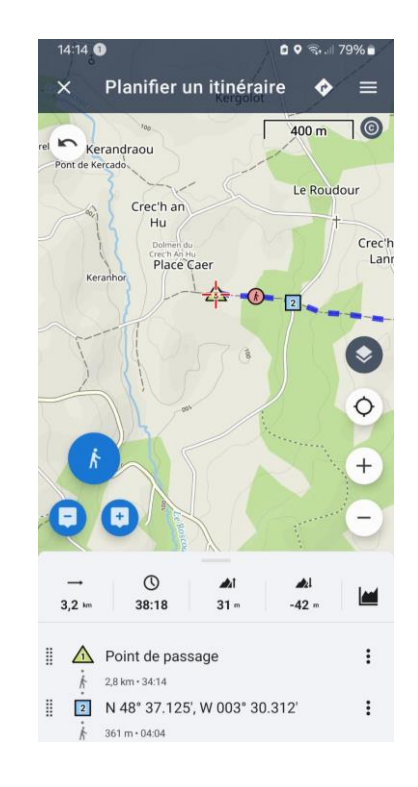

 Pour afficher une nouvelle coordonnée, restez appuyés longtemps sur n'importe quel point de la carte.

Une fenêtre apparaît, cliquez sur + du milieu

Un point de passage apparait

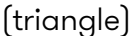

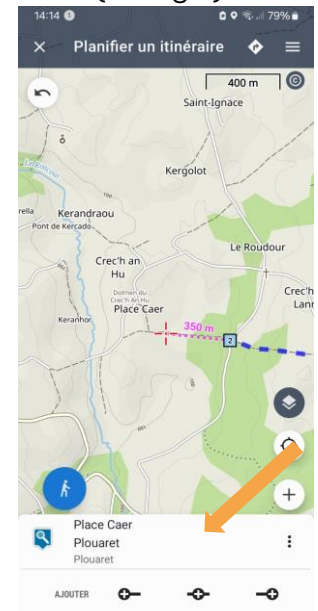

h. Cliquez sur les points alignés
Puis sur change location,
Puis sur coordonnées pour
entrer celle de l'étape suivante.
Le triangle se transforme en
carré bleu et indique le point
d'étape

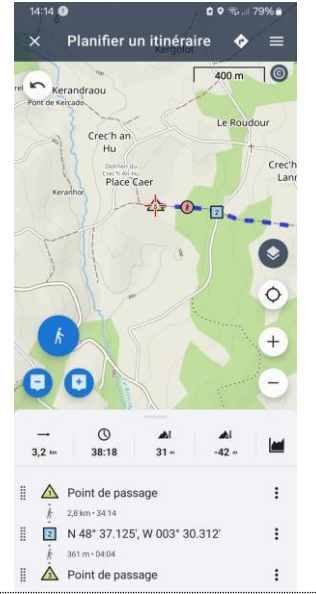

Répétez l'opération autant de fois que votre chasse au trésor a d'étape

Il se peut que selon les sites, il n'y ait pas de réseau pour accéder aux fonds cartographiques.

Pas de panique !

Vous pourrez vous repérer grâce à la direction indiquée par votre GPS. Les circuits n'empruntent que des chemins de randonnée ou petites routes. Pas besoin de passer à travers champs !

Il est également possible de créer un compte pour télécharger en amont les fonds de carte.

## 2 - RDV sur Google play et recherchez l'application Google Maps pour système iPhone.

a. RDV au point de départ de votre chasse au trésor, muni de la feuille de route, d'un crayon et de votre smartphone.

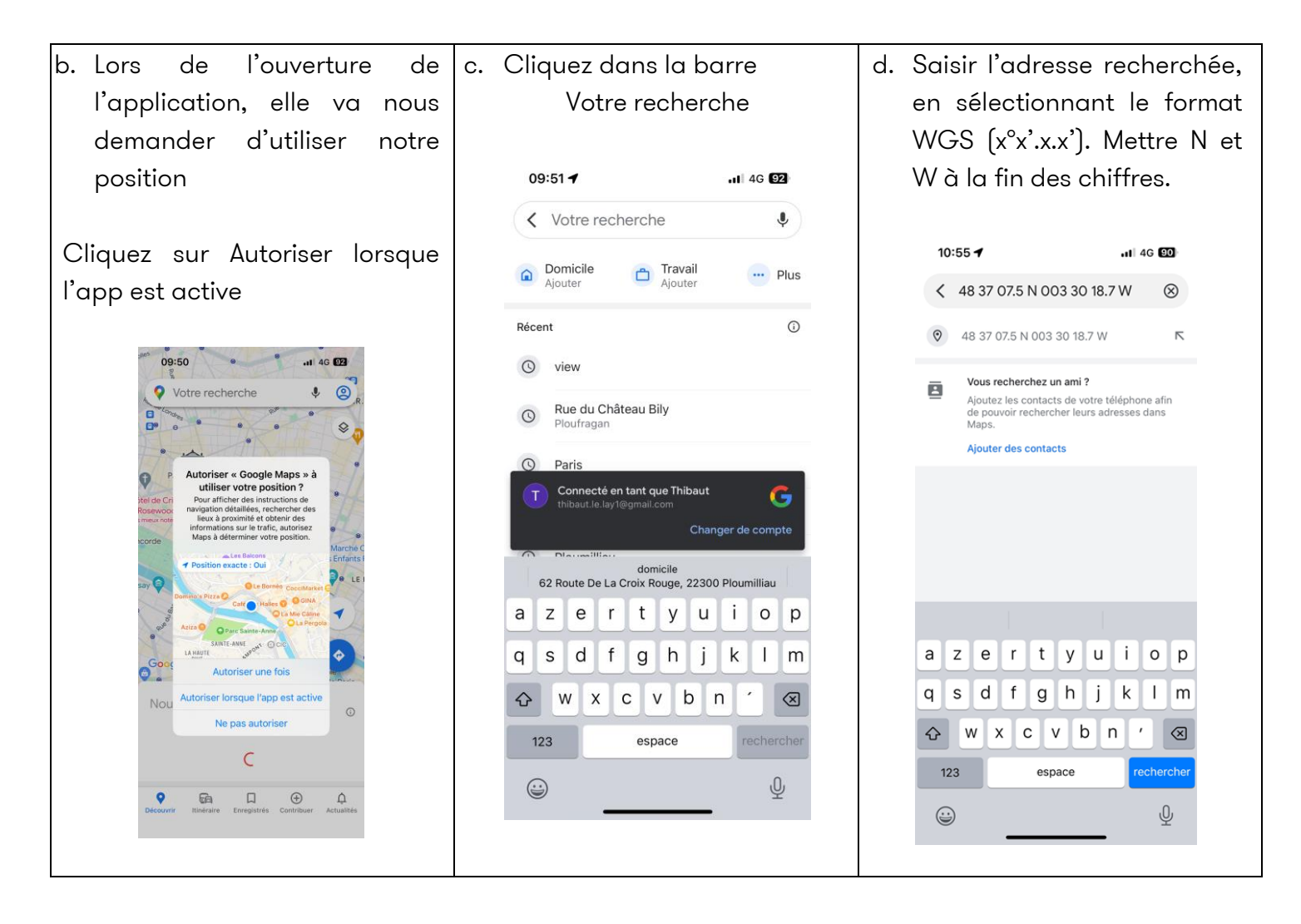

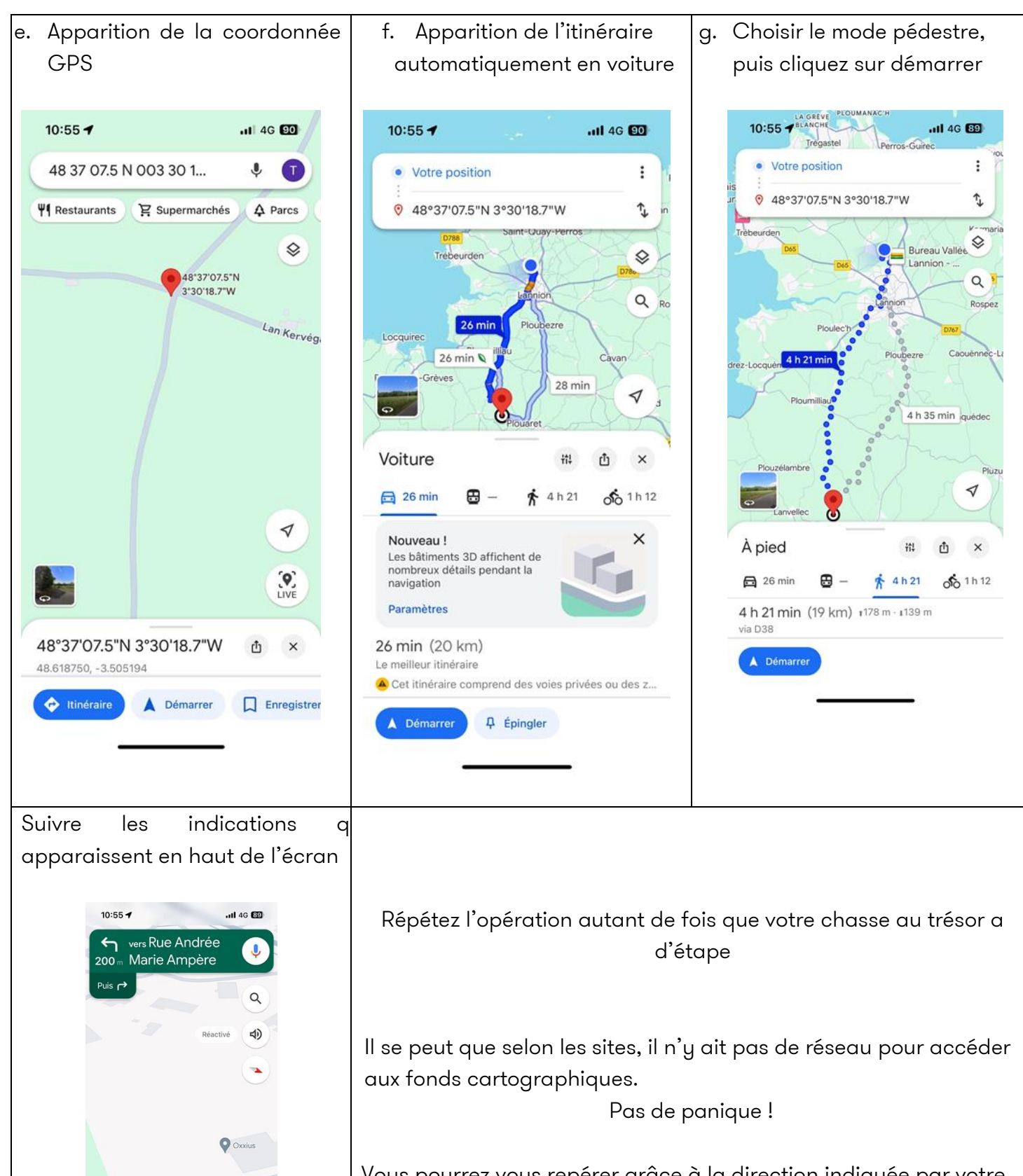

Vous pourrez vous repérer grâce à la direction indiquée par votre GPS. Les circuits n'empruntent que des chemins de randonnée ou petites routes. Pas besoin de passer à travers champs !

Il est également possible de créer un compte pour télécharger en amont les fonds de carte.

RESLar

4 h 20 min

19 km · 15:16

\*1